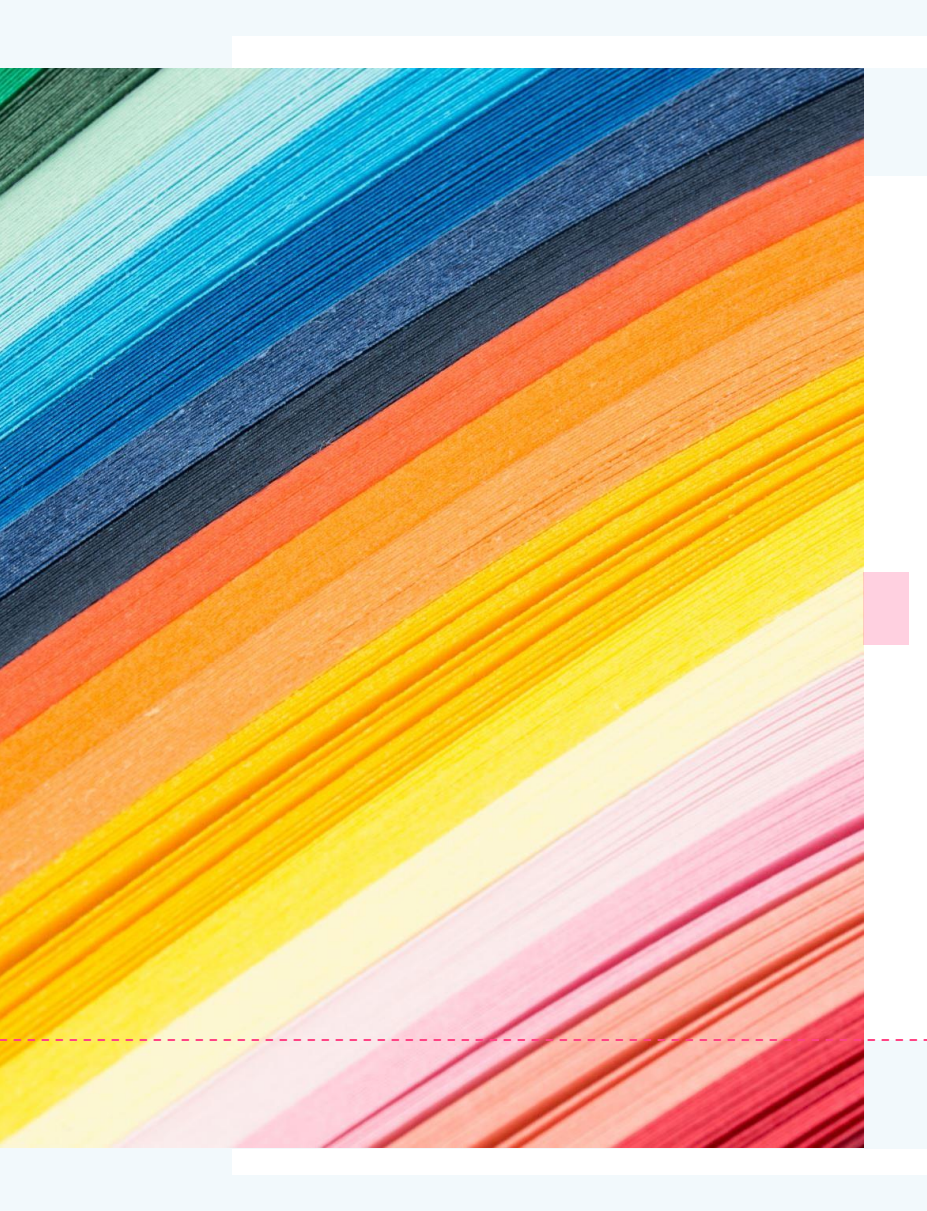

# Windows11の 概要

2021年9月

## Windows11が10月5日にリリース 無償アップグレードも同日開始

- 11に対応するパソコンはWindows Update からアップグレードできる(順次)
- ・無償アップグレードは2022年の半ばまで実施 する予定(その後は有料になるか不明)
- •11に更新した後に10に戻せる猶予は10日間し かないようなので要注意

公開されている開発中のバージョン(ベータ版)を試し にインストールしてみたので、次ページ以降で紹介

- スタートメニューは、アプリのアイコンが並んでいる。 (タイルメニューから変わった)
- 「すべてのアプリ」をクリックすると、10のメニューと同様アプリのリストが 表示される。

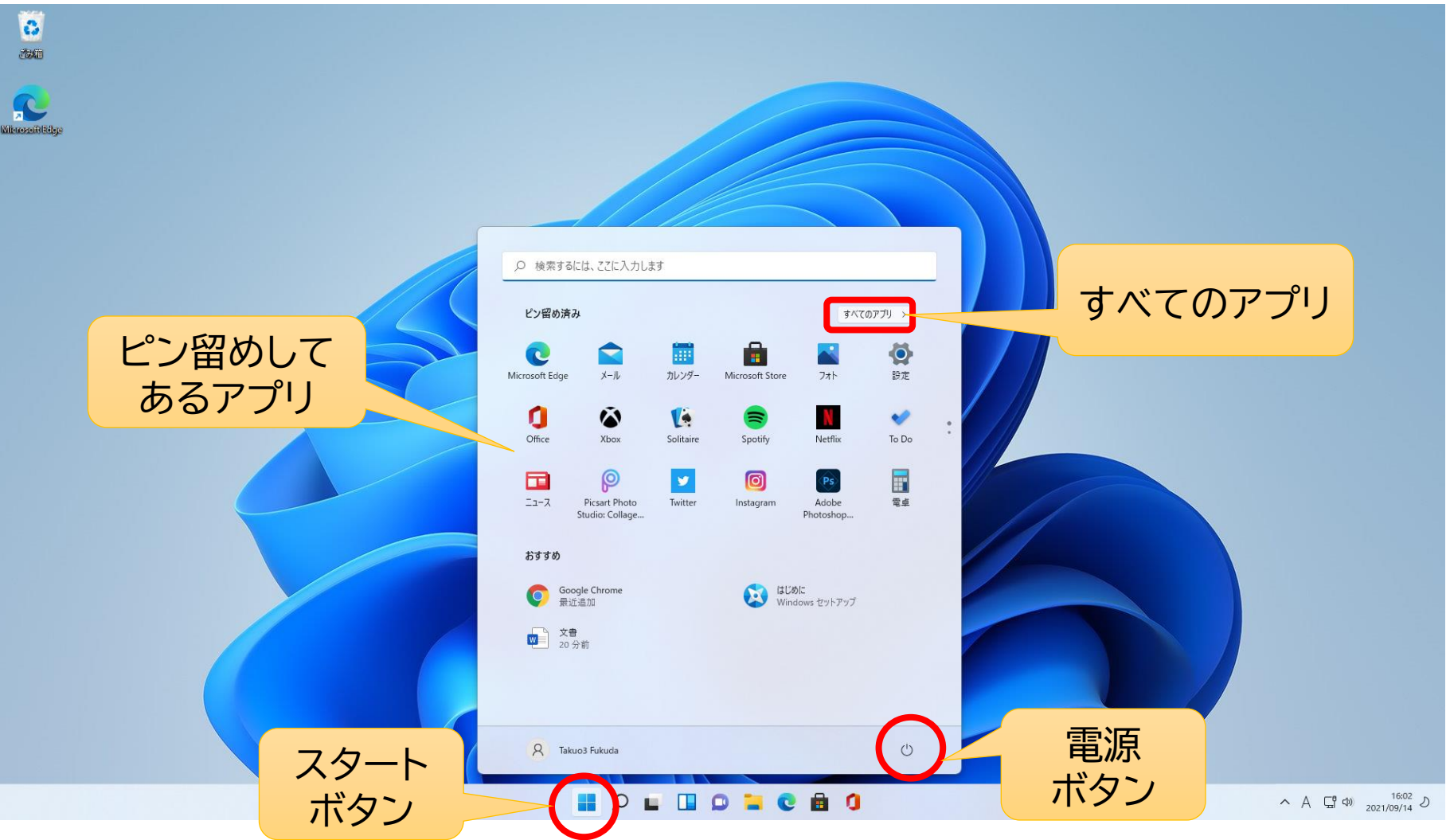

 「すべてのアプリ」をクリックして出てくるアプリのリスト (10と同じように表示される)

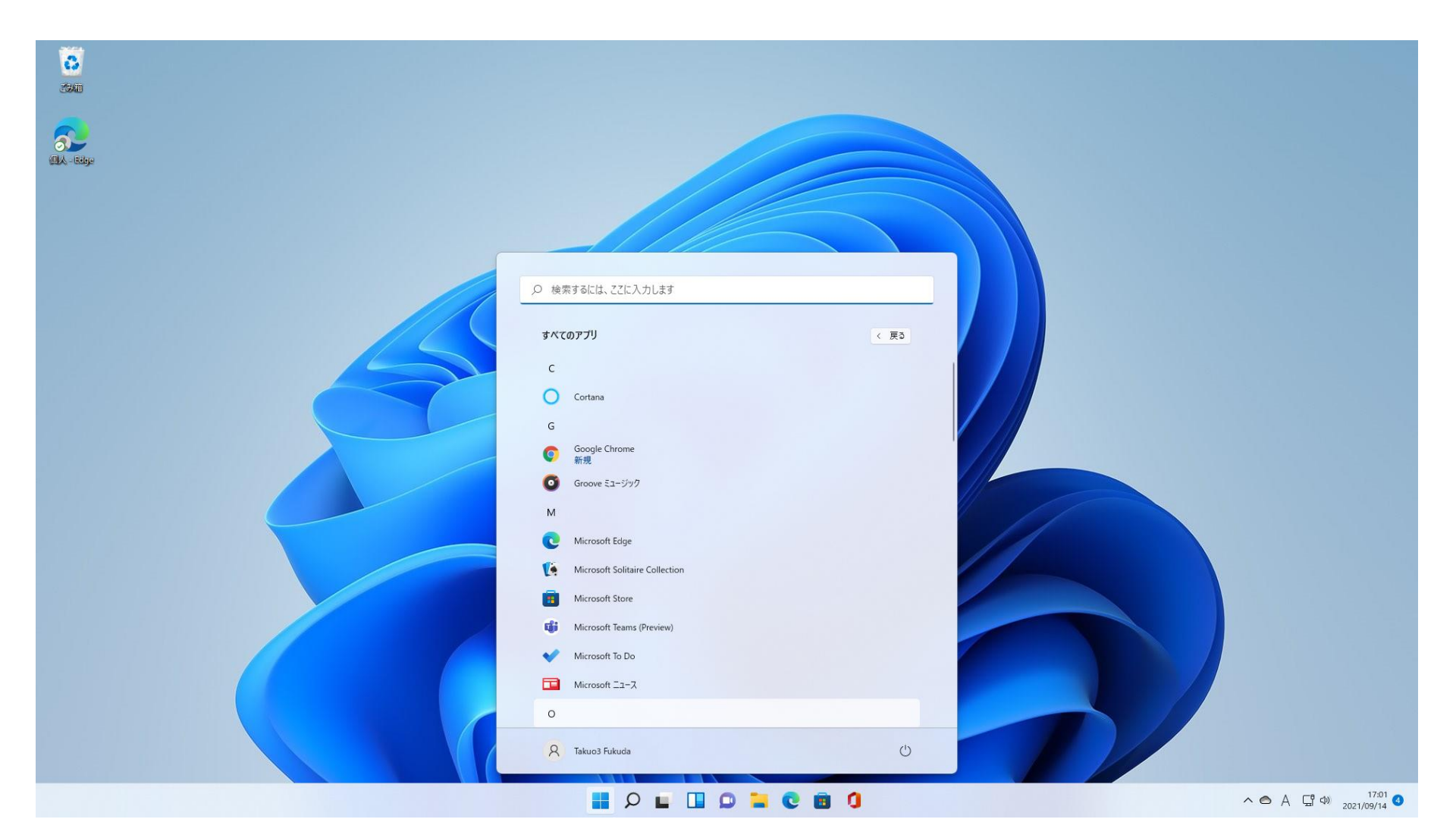

• 「ウィジェット」をクリックすると天気予報やニュースなどが表示される

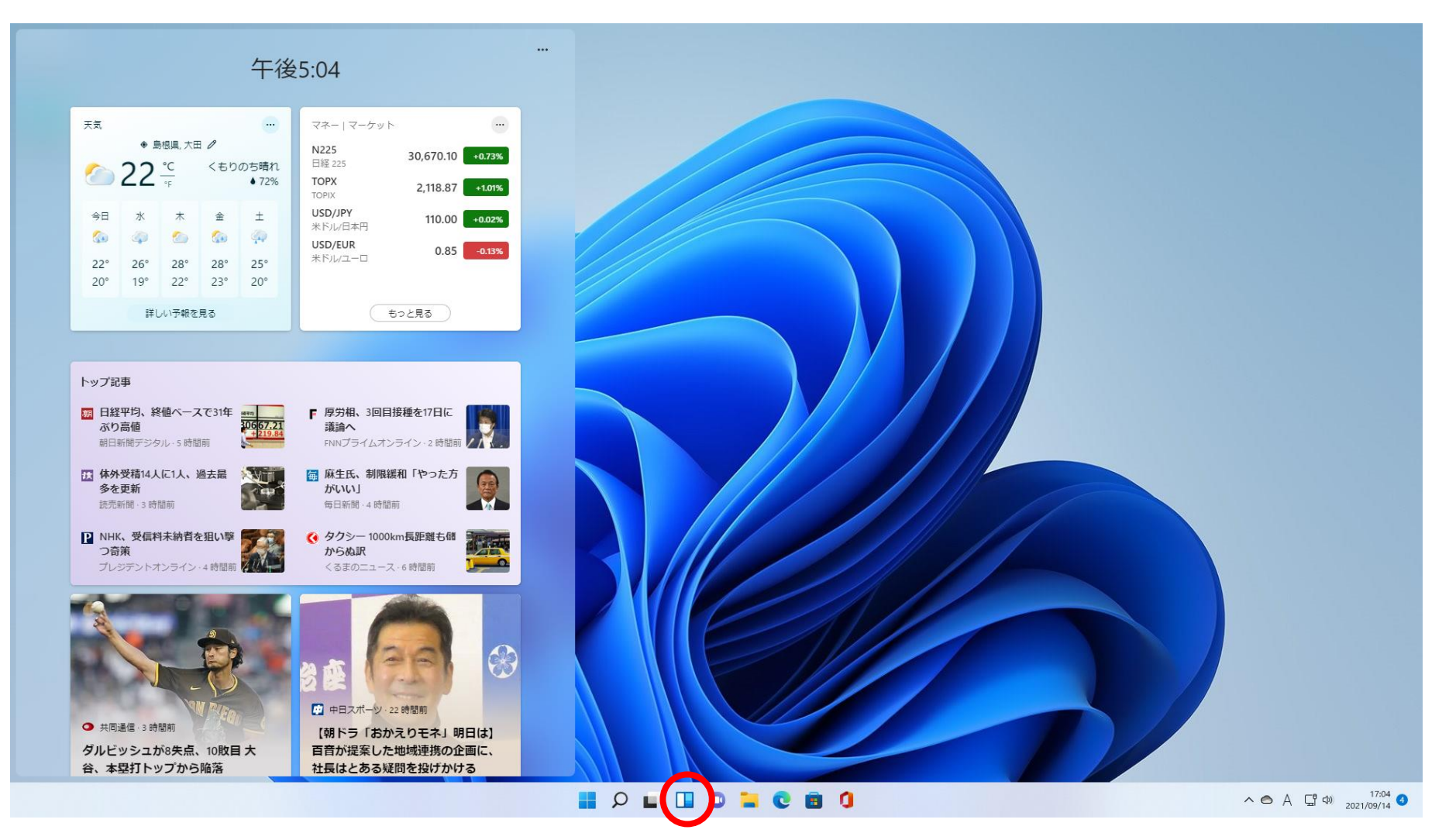

### 10と同様、ブラウザーは「Edge」だけがセットされているので、Chrome は自分で追加インストールします。 →「chrome ダウンロード」で検索

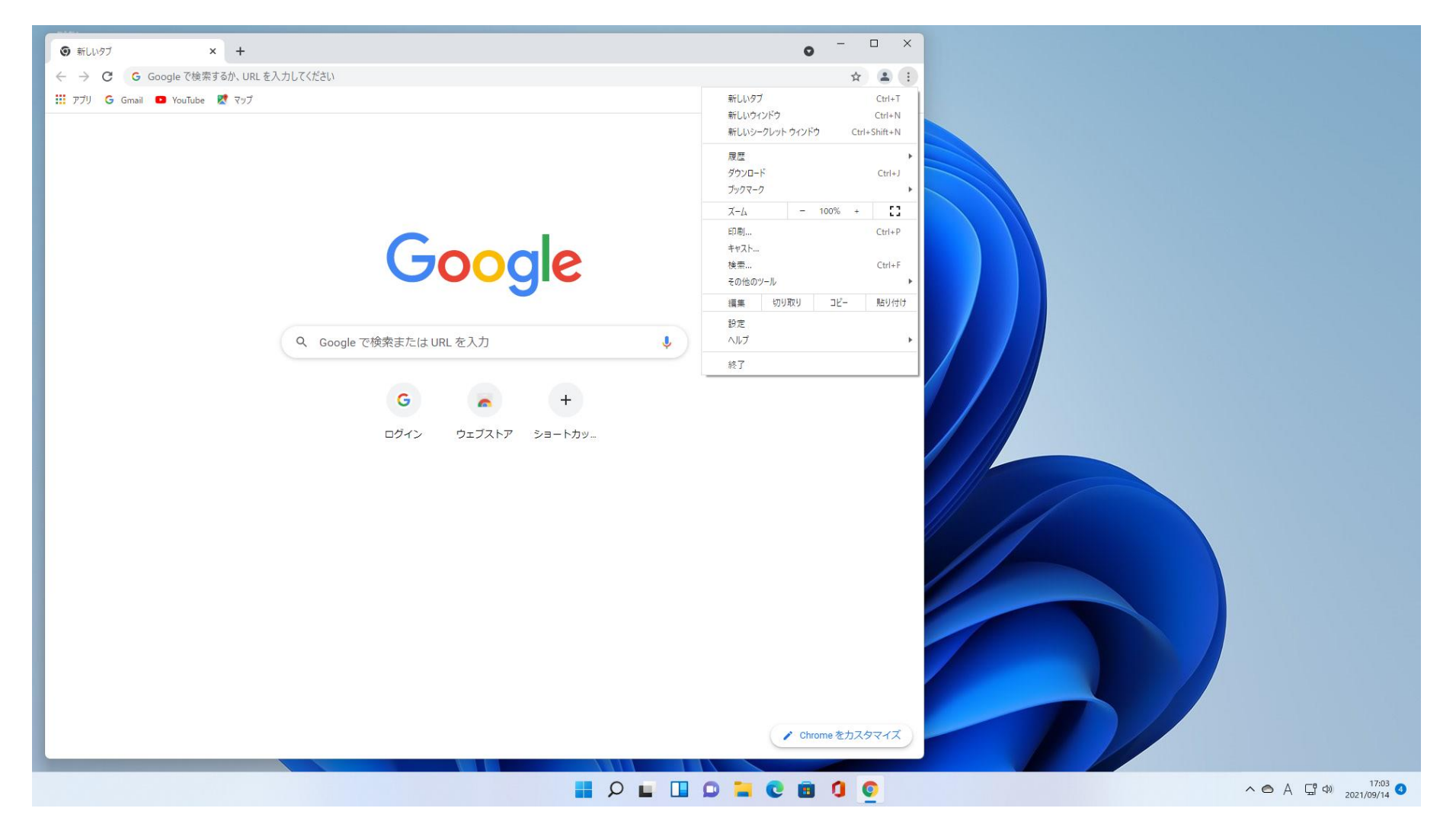

「エクスプローラー」は機能は10と同じだが、システムフォルダーに色が付いたり、メニューが簡素化されたりして見やすくなっている。

|                                                         |                                                         | /////                                                                 |                       |     |   |
|---------------------------------------------------------|---------------------------------------------------------|-----------------------------------------------------------------------|-----------------------|-----|---|
| בלגלב                                                   |                                                         |                                                                       |                       | - 0 | × |
| <ul> <li>新規作成 ~</li> </ul>                              |                                                         | こ                                                                     |                       |     |   |
| $\leftrightarrow$ $\rightarrow$ $\checkmark$ $\uparrow$ | › <i>Ე</i> イック アクセス ›                                   | ~ C                                                                   |                       |     |   |
| <ul> <li>         ケイックアクセス     </li> </ul>              | ~ フォルダー (7)                                             |                                                                       |                       |     | _ |
| 🛄 รี่スクトップ 🏾 🖈                                          | ダウ<br>OneDrive ダウ<br>PC                                 | ער-ד<br>ס <b>דיי</b> פי איזער איז איז איז איז איז איז איז איז איז איז | △ C E20チャ<br>OneDrive |     |   |
| 🛓 ダウンロード 🏾 🖈                                            | چ 💶 ج 💶                                                 | · · · · · · · · · · · · · · · · · · ·                                 | *                     |     |   |
| איגעבלא 🖌                                               | スクリーンショット         ゲ           OneDrive¥ピクチャ         FPC | オ ミュージック<br>PC                                                        |                       |     |   |
| 🛃 ピクチャ 🏾 🖈                                              |                                                         |                                                                       |                       |     |   |
| 📁 スクリーンショット 🕔                                           | ~ 最近使用したファイル (5)                                        |                                                                       |                       |     |   |
| 🛂 ८२४                                                   | ◎ 💶 スクリーンショット (5)                                       | OneDrive¥Ľ⁄⁄∕                                                         | チャ¥スクリーンショット          |     |   |
| 🕖 ミュージック                                                | <ul> <li>スクリーンショット (4)</li> </ul>                       | OneDrive¥ピク                                                           | チャ¥スクリーンショット          |     |   |
| 🗸 📥 OneDrive                                            | スクリーンショット (3)                                           | OneDrive¥ピク                                                           | チャ¥スクリーンショット          |     |   |
| > 🛄 デスクトップ                                              | ○ □ スクリーンショット (1)                                       | OneDrive¥ピク                                                           | チャ¥スクリーンショット          |     |   |
| > 📑 ドキュメント                                              | <ul> <li>スクリーンショット (2)</li> </ul>                       | OneDrive¥ピク                                                           | チャ¥スクリーンショット          |     |   |
| > 🛃 ピクチャ                                                |                                                         |                                                                       |                       |     |   |
| > 💻 PC                                                  |                                                         |                                                                       |                       |     |   |
| > 🐲 ネットワーク                                              |                                                         |                                                                       |                       |     |   |
|                                                         |                                                         |                                                                       |                       |     |   |
|                                                         |                                                         |                                                                       |                       |     |   |
|                                                         |                                                         |                                                                       |                       |     |   |
| 12 個の項目                                                 |                                                         |                                                                       |                       |     |   |
|                                                         |                                                         |                                                                       |                       |     |   |
|                                                         |                                                         |                                                                       |                       |     |   |
|                                                         |                                                         |                                                                       |                       |     |   |
|                                                         |                                                         |                                                                       |                       |     |   |

「Googleフォト」などGoogleのサービスはクラウドなので、10と何も変わらない

| 74F           | Deve (A)        |                                                                                                    |                                                                                                    |                                                                                                    |         |                                                                                                    |                                      |                                                                                                    |                  | 0                                                                                                    | OneDrive                 | -                   | 0   | ×   |
|---------------|-----------------|----------------------------------------------------------------------------------------------------|----------------------------------------------------------------------------------------------------|----------------------------------------------------------------------------------------------------|---------|----------------------------------------------------------------------------------------------------|--------------------------------------|----------------------------------------------------------------------------------------------------|------------------|----------------------------------------------------------------------------------------------------|--------------------------|---------------------|-----|-----|
| <u>107939</u> | アルバム<br>最i<br>し | 人物 フォ)                                                                                                    | レダー ビデオ                                                                                                    | エディター                                                                                                    | 人、場所、モ. | /の検索<br>2011年<br>2011年<br>2011<br>2011 | ************************************ |                                                                                                    | 国 新<br>あな<br>同   | しいビデオ<br>しいビデオ<br>なたが監督で<br>音楽入りビラ                                                                                                    | 注 選択<br>受け<br>です<br>汁の作成 | 19#-F               | 8   |     |
|               | 表示方<br>2021年    | 法: 撮影日<br>9月                                                                                                    | 時 ∽                                                                                                    |                                                                                                    |         |                                                                                                    |                                      |                                                                                                    |                  |                                                                                                    |                          | ↑ 非表示<br><u>田</u> Ⅲ |     |     |
|               | 51 (A)          | y - 20     y - 20     y - 20 | Bluetooth 27117.3 + 7929-2<br>Tri 2014 - 9234<br>- Control - 9244<br>- Control - 9244<br>- C | 2997+<br>(1993)<br>4<br>(1994)<br>4<br>(1994)<br>(1994)<br>(1994)<br>(1 |         |                                                                                                    | + 45<br>                             | 2752L/D374 + 923.66/2<br>meson:                                                                                                    | 9-2979<br>2<br>6 |                                                                                                    |                          |                     |     | < 0 |
|               |                 | AAR03-94954                                                                                                    |                                                                                                    |                                                                                                    |         |                                                                                                    |                                      | The second second secon |                  | The second second secon |                          |                     | 202 | 21  |
|               |                 |                                                                                                    |                                                                                                    | 0.9.0 #10 / - 0                                                                                                    |         | ×                                                                                                    |                                      |                                                                                                    |                  |                                                                                                    |                          | 2                   | 2   |     |
|               |                 |                                                                                                    |                                                                                                    |                                                                                                    |         |                                                                                                    |                                      | P 🗖                                                                                                    |                  |                                                                                                    | CI                       | 0                   |     |     |

• スクリーンショットを撮る「切り取り&スケッチ」は10と同じ

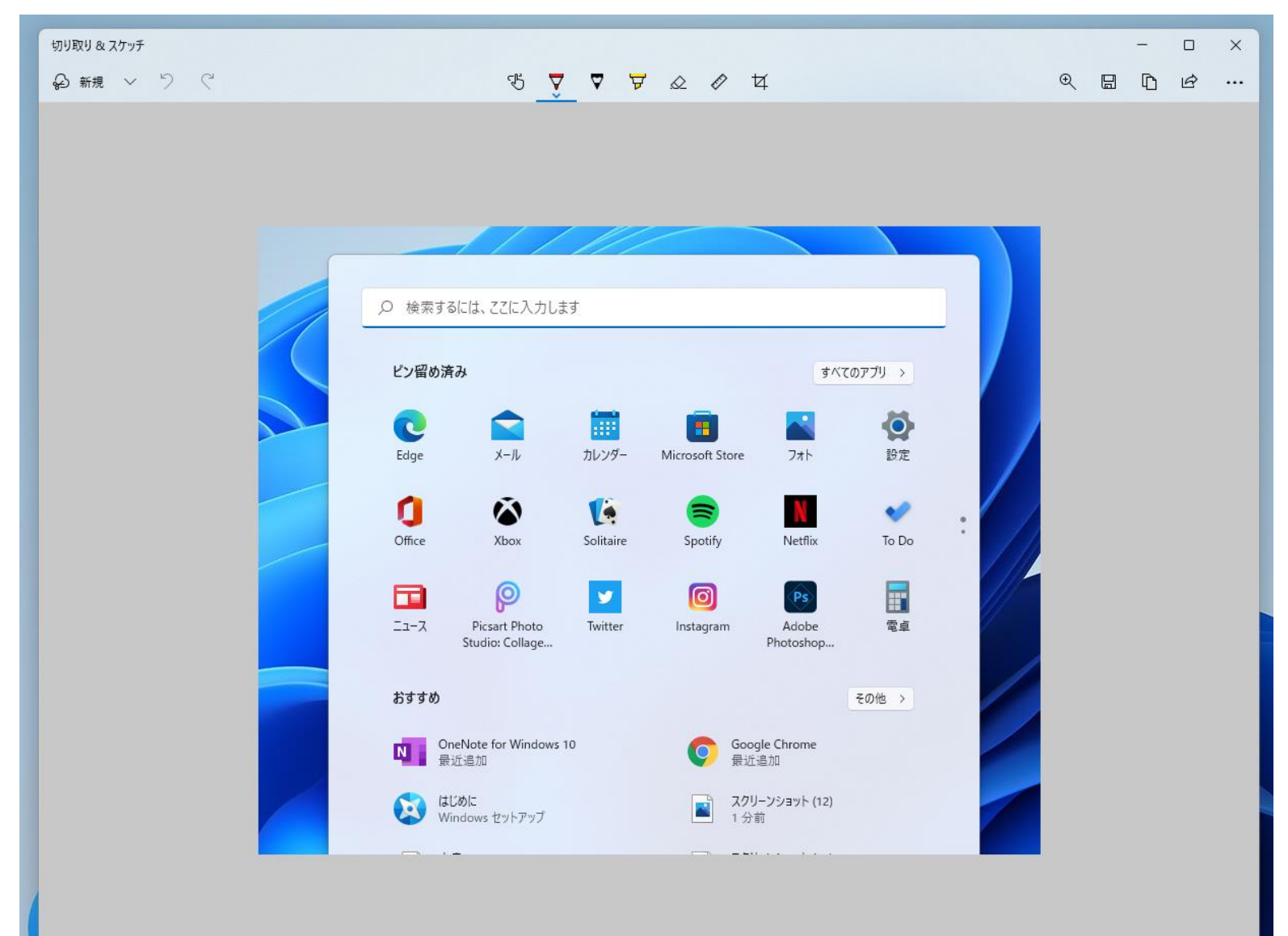

•「Microsoft Store」からアプリを追加する。

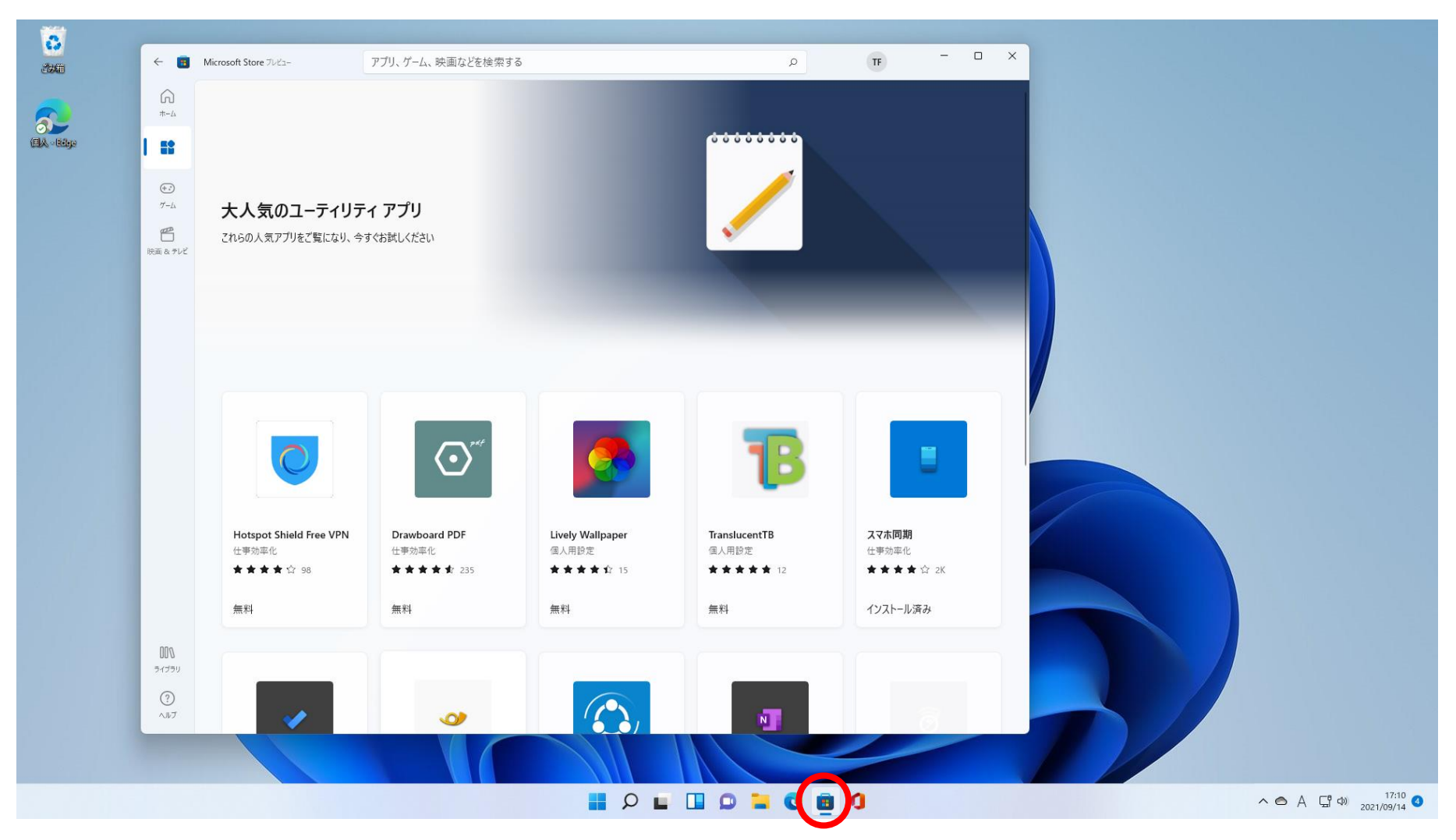

・「OneNote」を検索してインストールする。

| ← 🔳                                                                                                | Microsoft Store ブレビュー                                     | アプリ、ゲーム、映画などを検察                           | 索する ク <b>TF</b>                                                                                                    | - 0 ×                                            |
|----------------------------------------------------------------------------------------------------|-----------------------------------------------------------|-------------------------------------------|----------------------------------------------------------------------------------------------------|--------------------------------------------------|
| 6<br>*-4                                                                                           |                                                           |                                           | スクリーンショット                                                                                                    | >                                                |
| €<br>1 5<br>1<br>1<br>1<br>1<br>1<br>1<br>1<br>1<br>1<br>1<br>1<br>1<br>1<br>1<br>1<br>1<br>1<br>1 |                                                           |                                           | Exercite     Arme Some     Image: Control       Control     200     200     200     200     200     200     200     200     200     200     200     200     200     200     200     200     200     200     200     200     200     200     200     200     200     200     200     200     200     200     200     200     200     200     200     200     200     200     200     200     200     200     200     200     200     200     200     200     200     200     200     200     200     200     200     200     200     200     200     200     200     200     200     200     200     200     200     200     200     200     200     200     200     200     200     200     200     200     200     200     200     200     200     200     200     200     200     200     200     200     200     200     200     200     200     200     200     200     200     200     200     200     200     200     200     200     200     200     200     200     200     200     200 <td< th=""><th>Calance to an Anno Anno Anno Anno Anno Anno Anno</th></td<>                                                                                                    | Calance to an Anno Anno Anno Anno Anno Anno Anno |
| 映画 & テレビ                                                                                           | OneNc<br>Microsoft Corp<br>開く                             | oration                                   | Manado / Textor<br>Manado / Textor<br>Home de / Textor<br>Home de / Text | 4 Series + 20                                    |
|                                                                                                    | <b>4.2 ★ 2K</b><br>平均 評価                                  | NR                                        | 説明                                                                                                    | ~                                                |
|                                                                                                    | OneNote は、デバイスを問わず<br>して整理するためのデジタルノー<br>のメモ、講義ノートや会議ノート、 | こ、あらゆるものを記録<br>トブックです。思い付き<br>Web からのクリップ | OneNote は、デバイスを問わずに、あらゆるものを記録して整理するためのデジタル ノートブックです。<br>ノートや会議ノート、Web からのクリッズ To Do リスト、手書きのアイデアなど何でも記録できます。<br>入力する、書く、描く<br>・ページのどこにでも、思いついたことを自由に表現できます<br>・デバイスのペンや指で字を書いたり絵を描いたりできます。さまざまなペンや蛍光ペンに対応していま<br>・自紙にメモを書き込むことも、文字や絵を描きやすくする���めに格子や罫線を追加することも<br>何でも記録する<br>・アクションセンターのボタンや、サポートしているペン*をクリックして、サッとメモできます…<br>表示数を増やす                                                                                                    | 思い付きのメモ、講義<br>す<br>できます                          |
| 000                                                                                                |                                                           |                                           | 評価とレビュー                                                                                                    | >                                                |
| ライブラリ<br>?<br>ヘルブ                                                                                  | 仕事効率化                                                     | Ŕ                                         | 4.2                                                                                                    |                                                  |

・「OneNote」は10と同じように動く

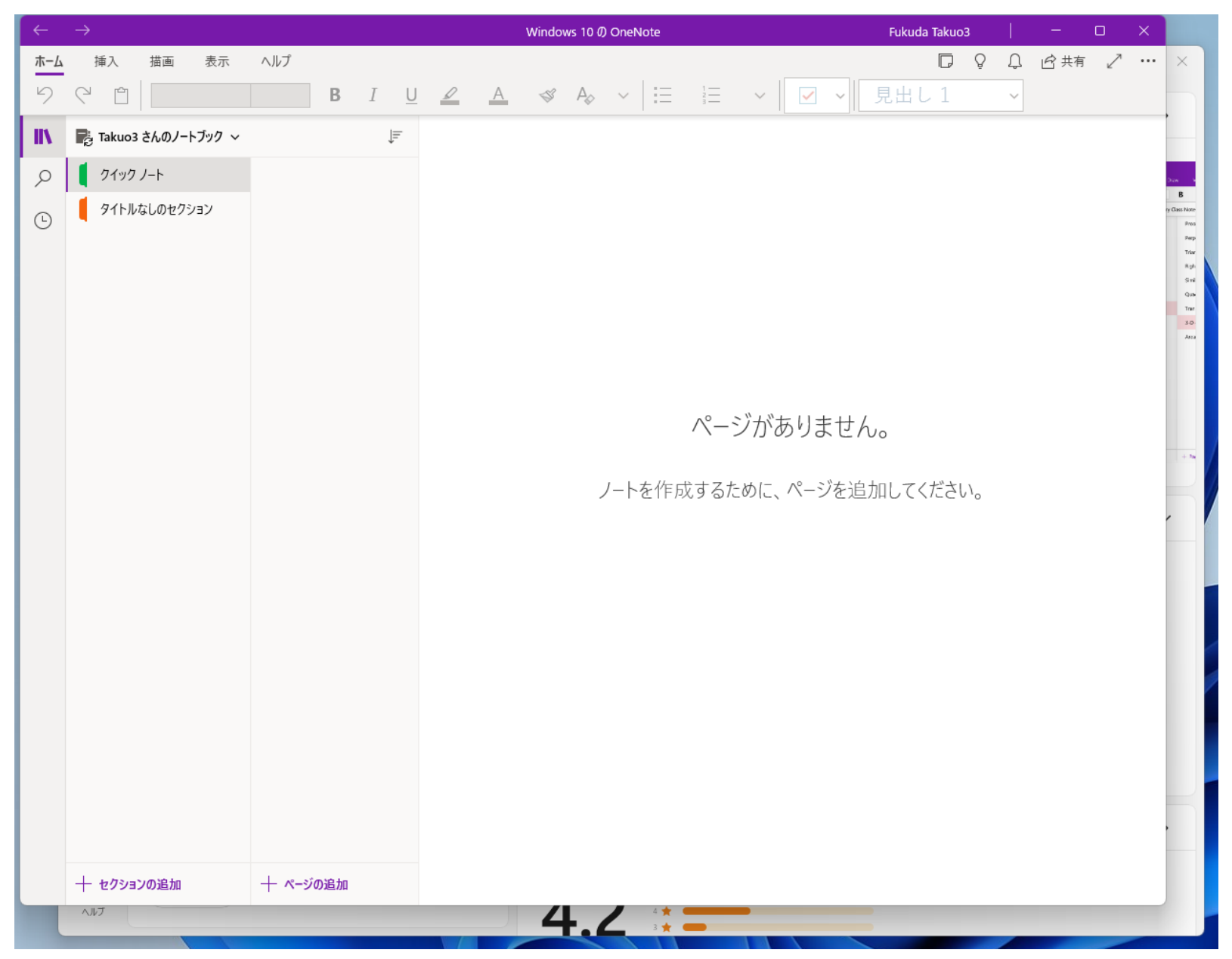

### • OSの設定は「設定」アプリを起動して行う。

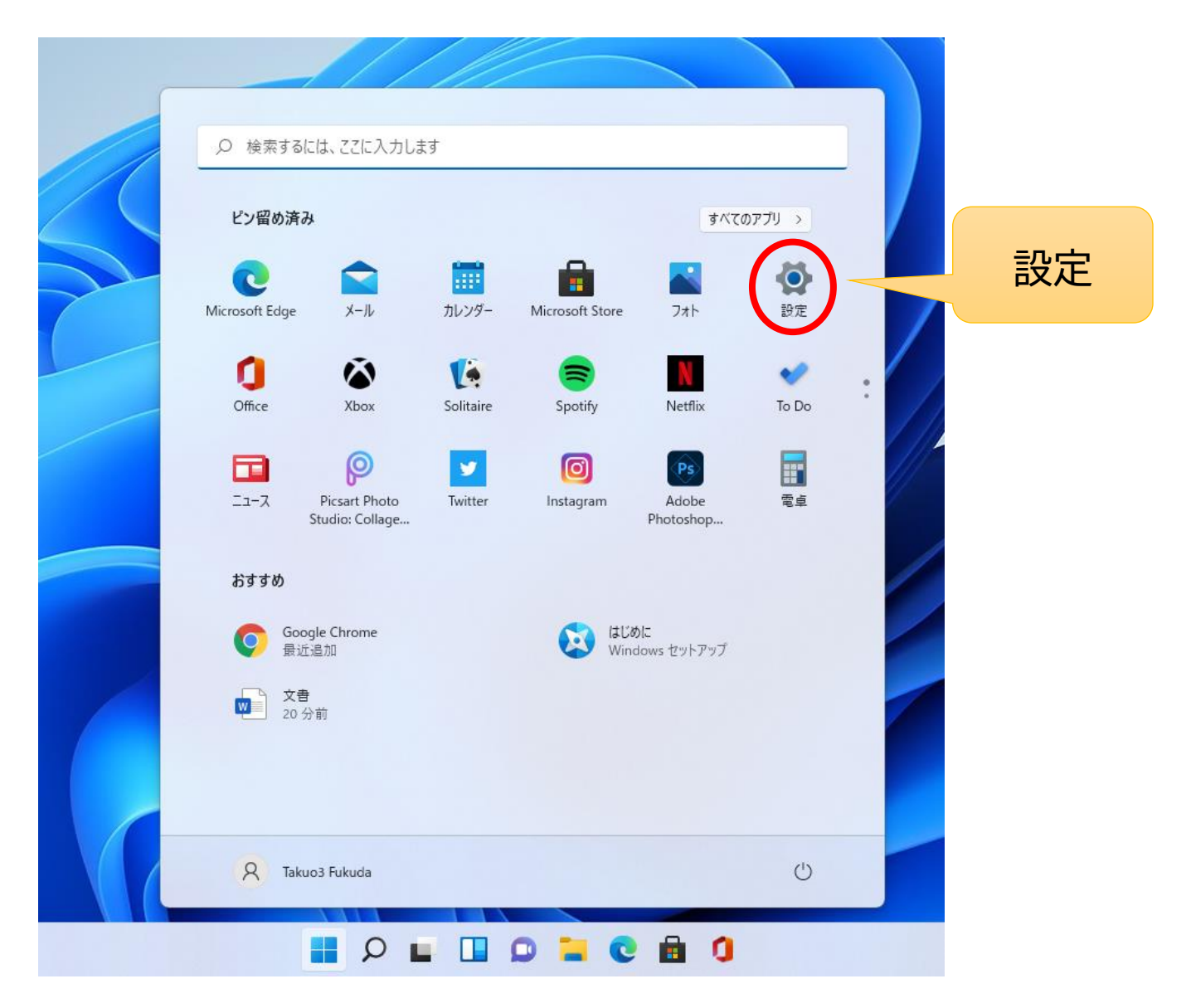

### 「Windows Update」 画面は変わったが昨日は同じ

| ← 設定                                                           |                                                      | - • ×        |
|----------------------------------------------------------------|------------------------------------------------------|--------------|
| R Takuo3 Fukuda<br>takuo3100win11@outlook.jp                   | Windows Update                                       |              |
| 設定の検索の                                                         | <b>最新の状態です</b><br>最終チェック日時:今日、16:01                  | 更新プログラムのチェック |
| <ul> <li>システム</li> </ul>                                       | その他のオプション                                            |              |
| <ul> <li>Isluetooth とアハイス</li> <li>マ ネットワークとインターネット</li> </ul> | [][] 更新の一時停止                                         | 1週間一時停止する >  |
| <ul> <li>個人用設定</li> <li>アプリ</li> </ul>                         | こ 更新の履歴                                              | >            |
| <ul> <li>アカウント</li> </ul>                                      |                                                      | >            |
| <ul> <li>         ・・・・・・・・・・・・・・・・・・・・・・・・・・・・・</li></ul>      | Windows Insider Program                              | >            |
|                                                                | Windows のフレビュー ビルドを入手して、新しい機能と支加フロラフムのフィードハラフを共有できよう |              |
| Vindows Update                                                 | ▲ ヘルノを表示<br>■ フィードバックの送信                             |              |
|                                                                |                                                      |              |
|                                                                |                                                      |              |
|                                                                |                                                      |              |
|                                                                |                                                      |              |
|                                                                |                                                      |              |

- •「設定」のメニュー構成が変わったところもある。
- マウスポインターを大きくしたりする設定項目は「アクセシビリティ」の中にある。

| ← 設定                                                                                     |                                                    |     | - 0 X  |
|------------------------------------------------------------------------------------------|----------------------------------------------------|-----|--------|
| R Takuo3 Fukuda<br>takuo3100win11@outlook.jp                                             | アクセシビリティ > マウス ポインターとタッチ<br>マウス ポインター              |     |        |
| 設定の検索の                                                                                   | <沙 マウス ポインタ−のスタイル                                  |     | ^      |
| <ul> <li>システム</li> <li>Bluetooth とデバイス</li> <li>ネットワークとインターネット</li> <li>個人用設定</li> </ul> |                                                    |     |        |
| <ul><li>アプリ</li><li>アカウント</li></ul>                                                      |                                                    | ▶ ● | ▷      |
| <ul> <li>         ・時刻と言語         ・         ・         ・</li></ul>                         | タッチ インジケーター                                        |     |        |
| ┃ ★ アクセシビリティ                                                                             | タッチ インジケーター<br>画面でダッチした箇所に円を表示する                   |     | לא 💽 א |
| <ul> <li>ブライパシーとセキュリティ</li> <li>Windows Update</li> </ul>                                | ── 円の色を濃くして大きくする                                   |     |        |
|                                                                                          | 関連設定                                               |     |        |
|                                                                                          | でウス<br>ボインター速度、ブライマリボタン、スクロール                      |     | >      |
|                                                                                          | Ab テキスト カーソル<br>テキスト カーソル インジケーター、太さ               |     | >      |
|                                                                                          | <ul> <li>▲ ヘルプを表示</li> <li>■ フィードバックの送信</li> </ul> |     |        |

プリンターは「Bluetoothとデバイス」から「デバイスの追加」をクリックすれば電源が入っているプリンターを探して自動的に使えるように設定してくれる。

| ← 設定                                                |                                                          | - 🗆 ×  |
|-----------------------------------------------------|----------------------------------------------------------|--------|
| R Takuo3 Fukuda<br>takuo3100win11@outlook.jp        | Bluetooth とデバイス > プリンターとスキャナー                            |        |
| 設定の検索・                                              | ブリンターまたはスキャナーを追加します                                      | スの追加 へ |
| <ul> <li>システム</li> </ul>                            | EPSON4F5320 (EW-M571T Series)<br>毕備完了                    |        |
| Bluetooth とデバイス                                     | EPSON4F5320 (EW-M571T Series)                            | >      |
| <ul> <li>ネットワークと1フターネット</li> <li>個人用設定</li> </ul>   | E Fax                                                    | >      |
| <ul> <li>アカウント</li> </ul>                           | Microsoft Print to PDF                                   | >      |
| <ul> <li>時刻と言語</li> <li>ゲーム</li> </ul>              | Microsoft XPS Document Writer                            | >      |
| <ul> <li>アクセシビリティ</li> <li>プライバシーとセキュリティ</li> </ul> | OneNote for Windows 10                                   | >      |
| ❸ Windows Update                                    | プリンターの環境設定                                               |        |
|                                                     | Windows で通常使うプリンターを管理する                                  | オン 🜑   |
|                                                     | 従量制課金接続でドライバーとデバイス ソフトウェアをダウンロードする<br>データ料金が適用されることがあります | 77 •   |
|                                                     | 関連設定                                                     |        |
|                                                     | ブリント サーバー プロパティ                                          | ß      |
|                                                     |                                                          |        |

・周辺機器が対応しないという問題も
 →私のパソコンは顔認証のカメラが動かない

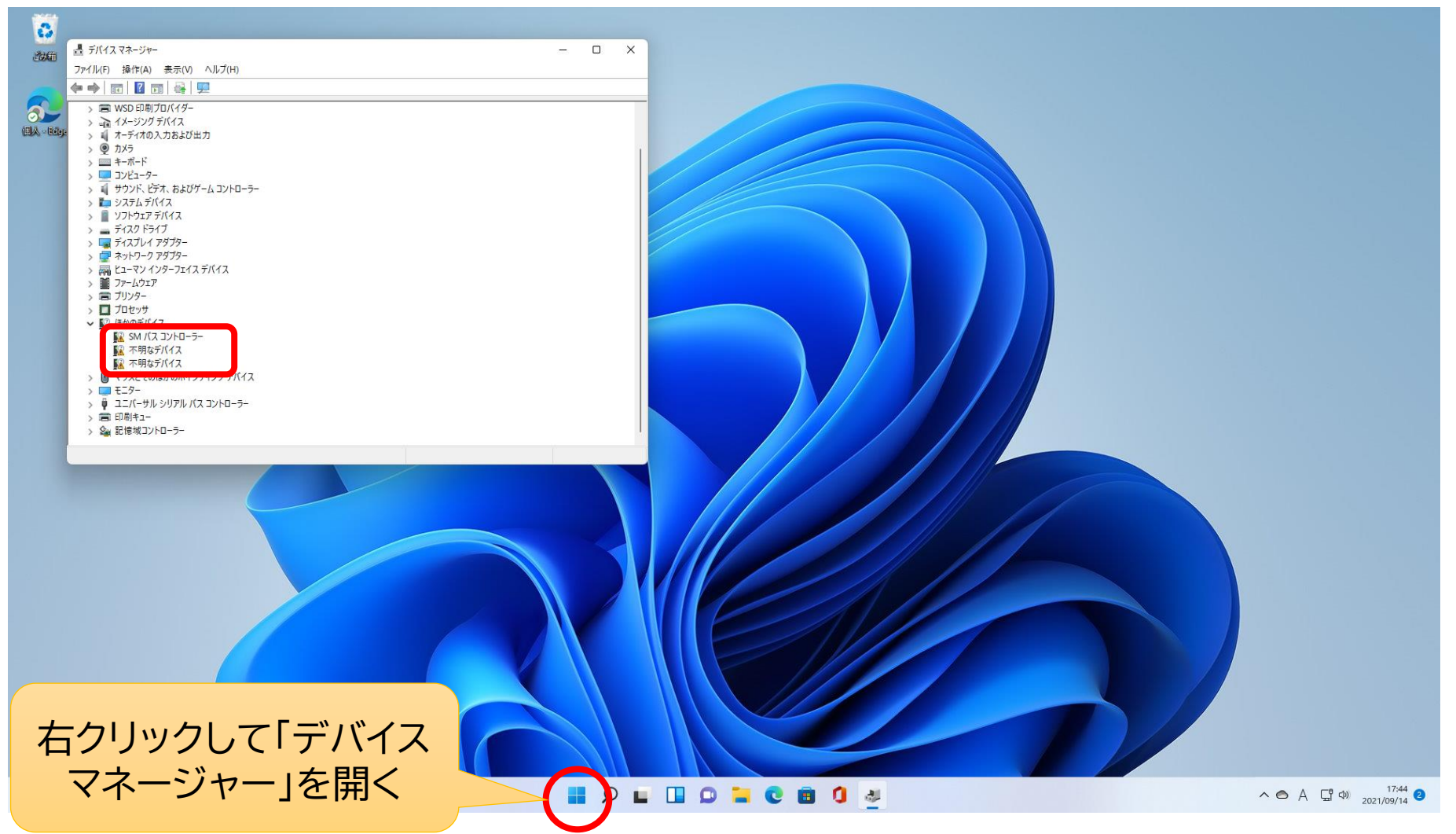